## CARAS Travel Grant Portal Application Instructions for Applicants

New in 2024: CARAS Travel Grant Applications must be submitted and reviewed entirely through TU Portal. PDF and paper applications are no longer accepted.

To access the application, navigate to the Enrichment Programs Portal (<u>https://tuportal6.temple.edu/group/home/enrichment-programs</u>) and click on the "Creative Arts, Research and Scholarship (CARAS) Program Travel Grant" tab.

| Menu |                                                                                                    |   |
|------|----------------------------------------------------------------------------------------------------|---|
| —    | Creative Arts, Research and<br>Scholarship (CARAS) Program                                                                            | > |
|      | Creative Arts, Research and<br>Scholarship (CARAS) Program<br>Travel Grant                                                            | > |
|      | Diamond Peer Teachers<br>Application Deadline: 2/26/24<br>Letter of Recommendation<br>Deadline: 3/8/24<br>Expect Decision By: 3/29/24 | > |
|      | Diamond Research Scholars                                                                                                    | > |
| —    | Symposium for Undergraduate<br>Research and Creativity<br>Application Deadline: 2/8/24<br>Symposium Date: 4/11/24                     | > |
|      | Decision Letters                                                                                                    | > |
|      |                                                                                                    |   |

To create a new submission, click the orange "Create New" button. Your submission will remain in this section as a draft that you can continue editing until the deadline. After you have submitted the application, it will appear in the "Submitted" row below. You will be able to view it but not edit it.

| Create New                   | SEARCH ALL COLUMNS:     |                          |                 |                  |         |
|------------------------------|-------------------------|--------------------------|-----------------|------------------|---------|
| DETAILS                      |                         |                          | STATUS          | ♦ LAST<br>SAVED  | 🔶 АСТ   |
|                              | There are no records to | o display.               |                 |                  |         |
| Showing 0 to 0 of 0 entries  |                         |                          | First           | Previous         | Next    |
| Submitted                    |                         |                          |                 |                  |         |
| Submitted                    | SEARCH ALL COLUMNS:     |                          | ]               |                  |         |
| Submitted<br>Help<br>DETAILS | SEARCH ALL COLUMNS:     | ▲ status ♦               | ]<br>DECISION { | DATE<br>SUBMITT  | ed 🔶 A( |
| Submitted<br>Help<br>DETAILS | SEARCH ALL COLUMNS:     | ▲ STATUS ≑<br>o display. | DECISION        | DATE<br>SUBMITTE | eD ∲ A( |

Once you create a new submission, you will see a drop-down arrow to expand the application instructions. <u>You must open this and read the eligibility guidelines and instructions fully and carefully before submitting your application.</u>

Click for detailed instructions

| Details (New)                                                                                                    |
|----------------------------------------------------------------------------------------------------|
| Click for detailed instructions                                                                                                    |
| All conference travel must take place before your expected graduation date                                                                                                    |
| Conference Name                                                                                                    |
|                                                                                                    |
| Location (Start typing in the location then select from the choices)                                                                                                    |
|                                                                                                    |
| Conference Start Date * Conference End Date * Travel Start Date *                                                                                                    |
| mm/dd/yyyy 🖸 mm/dd/yyyy 🖸 mm/dd/yyyy                                                                                                    |
| Travel End Date *                                                                                                    |
| mm/dd/yyyy                                                                                                    |
| Presentation Title                                                                                                    |
|                                                                                                    |
| Presentation Format                                                                                                    |
| O Poster                                                                                                    |
| O Paper                                                                                                    |
| Other                                                                                                    |
| Does this project involve international travel?                                                                                                    |
| ⊖ ves                                                                                                    |
| ○ ····                                                                                                    |
| -                                                                                                    |
| Abstract (max. 250 words)                                                                                                    |
| Please provide a brief, focused description of your conference presentation.                                                                                                    |
|                                                                                                    |
|                                                                                                    |
|                                                                                                    |
| Proposed Budget Transportation * Lodeing *                                                                                                    |
| 0.00 0.00                                                                                                    |
| Basistantina é                                                                                                    |
| 0.00                                                                                                    |
| Total Budget /Should reflect total above, over if this eveneds \$1000. May                                                                                                    |
| possible funding toward budget is \$1000) - \$0                                                                                                    |
| Budget Itemization: Please itemize your transportation, lodging, and registration expenses                                                                                                    |
| B I U E E & Z                                                                                                    |
|                                                                                                    |
|                                                                                                    |
| Budget Rationale: Please provide a justification for your budget. Be as specific and detailed                                                                                                    |
| as possible.                                                                                                    |
| BIUEES                                                                                                    |
|                                                                                                    |
|                                                                                                    |
|                                                                                                    |
| Additional Funding: If your budget exceeds \$1000, please explain how you intend to fund the remainder of your conference travel not covered by the CARAS Travel Grant. If this                                                                                                    |
| Additional Funding: If your budget exceeds \$1000, please explain how you intend to fund the remainder of your conference travel not covered by the CARAS Travel Grant. If this does not apply to you, please enter N/A.                                                                                                    |
| Additional Funding: If your budget exceeds \$1000, please explain how you intend to fund the remainder of your conference travel not covered by the CARAS Travel Grant. If this does not apply to you, please enter N/A.           B         I         II         III         III         III         IIII         IIII         IIIIIIIIIIIIIIIIIIIIIIIIIIIIIIIIIIII |

Begin filling out the application. If you have any questions about the application questions, please email CARAS@temple.edu

| Enter Temple Englis                                                                                | Enter Temple Email Address                                                                                                    |                                                                                                    |  |
|----------------------------------------------------------------------------------------------------|----------------------------------------------------------------------------------------------------|----------------------------------------------------------------------------------------------------|--|
| Enter Temple Email A                                                                               | 4001055                                                                                                    |                                                                                                    |  |
|                                                                                                    |                                                                                                    |                                                                                                    |  |
|                                                                                                    | Add                                                                                                    |                                                                                                    |  |
|                                                                                                    |                                                                                                    |                                                                                                    |  |
| NAME                                                                                               | EMAIL                                                                                                    | REMOV                                                                                                    |  |
| If your application in<br>multiple students to<br>the presentation. All<br>acceptance letter. If t | cludes co-presenters, please explain 1)<br>present together, 2) How you plan to in<br>co-presenters must also be named pre-<br>this is not applicable to you, please writ | Why it is strictly necessary for<br>corporate all group members i<br>senters in the conference<br>e N/A. |  |
|                                                                                                    |                                                                                                    |                                                                                                    |  |
| Faculty Endor                                                                                      | sement                                                                                                    |                                                                                                    |  |
| Enter Temple Email A                                                                               | Address                                                                                                    |                                                                                                    |  |
|                                                                                                    |                                                                                                    |                                                                                                    |  |
|                                                                                                    |                                                                                                    |                                                                                                    |  |
|                                                                                                    | Add                                                                                                    |                                                                                                    |  |
|                                                                                                    |                                                                                                    |                                                                                                    |  |
| NA 85                                                                                              | E MAIL                                                                                                    | KAN UT                                                                                                   |  |
| Comments                                                                                           |                                                                                                    |                                                                                                    |  |
|                                                                                                    |                                                                                                    |                                                                                                    |  |
|                                                                                                    |                                                                                                    |                                                                                                    |  |
|                                                                                                    |                                                                                                    |                                                                                                    |  |
|                                                                                                    |                                                                                                    |                                                                                                    |  |
|                                                                                                    |                                                                                                    |                                                                                                    |  |
|                                                                                                    |                                                                                                    |                                                                                                    |  |
| Conference A                                                                                       | cceptance Letter                                                                                                    |                                                                                                    |  |
| Please wait until y                                                                                | ,<br>you are ready to submit before uplo                                                                                                    | ading your pdf.                                                                                          |  |
|                                                                                                    |                                                                                                    |                                                                                                    |  |
| Choose File No                                                                                     | file chosen                                                                                                    |                                                                                                    |  |
|                                                                                                    | The Gradett                                                                                                    |                                                                                                    |  |
|                                                                                                    |                                                                                                    |                                                                                                    |  |
|                                                                                                    |                                                                                                    |                                                                                                    |  |
| Agreement                                                                                          |                                                                                                    |                                                                                                    |  |
| ABreement                                                                                          |                                                                                                    |                                                                                                    |  |
| graduation.                                                                                        | that I will be traveling and attending thi                                                                                                    | is conference prior to my                                                                                |  |
| You must read th<br>Please click here t                                                            | e instructions and eligiblity requiren<br>to read them.                                                                                                    | nents prior to submitting.                                                                               |  |
|                                                                                                    |                                                                                                    |                                                                                                    |  |

\*Co-Presenters: Though not typical, we do allow group submissions if there is a good rationale for why all group members need to present together at the conference. All group members must be accepted to present at the conference for the same project and all group members must be eligible (fulltime enrolled undergraduates). Group submissions are also subject to the max award amount of \$1000. If selected, group members should be prepared to split the award.

\*Faculty Endorsement: Enter the Temple email address of the faculty member who supervised/mentored your project and who will endorse your application to present. Your faculty mentor must be a full-time faculty member at Temple in order to be eligible. Both tenure and non-tenure track faculty are eligible to be mentors, but part-time/adjunct faculty are not. Faculty at other universities are not eligible. The system will not allow you to move forward with your application unless you provide the email address of an eligible mentor. If you are certain your mentor is eligible but are still being blocked by the application system, please contact <u>CARAS@temple.edu</u>.

\*Conference Acceptance Letter: Acceptance to present at a conference is required in order to apply for a CARAS Travel Grant. Please upload your conference acceptance letter/email/notification as a PDF here. Please hold off on uploading this document until you are ready to submit your draft, otherwise you will have to re-upload it each time you edit your draft.

\*Agreement: You cannot apply to present at a conference taking place after your graduation from Temple.

Once you hit the "submit" button on your application, you will be able to view your submission but no further edits will be possible. If you notice that you have made a mistake in the application after submission and the deadline has not yet passed, you can select the "Withdraw" button on the right-hand side to withdraw your application and create a new application. You can also withdraw your submission at any time if you would like to remove yourself from consideration.

| Submitted<br>Heb SEARCH ALL COLUMNS:                                                                                                    | Withdraw                                                                                           |
|----------------------------------------------------------------------------------------------------|----------------------------------------------------------------------------------------------------|
| DETAILS * STATUS + DECISION ACTION                                                                                                    | Details (Submitted)                                                                                |
| Philadelphia Presentation (Test Conference)     Submittee N/A     View                                                                                                    | CONVERSINCE<br>Test Conference                                                                     |
| and might of the following and the following for the following and the following and the following for the following for | Locanow     Philadelphia, Pennsylvania United States                                               |
|                                                                                                    | CONFERENCE DATES<br>2025-01-02 to 2025-01-03                                                       |
|                                                                                                    | TRAVEL DATES<br>2025-01-01 to 2025-01-04                                                           |
|                                                                                                    | INTERNATIONAL TRAVEL REQUIRED     Yes   U.S. State Department Travel Advisory of level 3 or 4: Yes |
|                                                                                                    | Inst     Philadelphia Presentation                                                                 |
|                                                                                                    | Other: Oral                                                                                        |
|                                                                                                    | Assinaci<br>This is where an abstract would be written.                                            |
|                                                                                                    | Abbritonal romania<br>This is where additional funding would go.                                   |
|                                                                                                    | Conference Acceptance Letter                                                                       |
|                                                                                                    | Faculty Endorsement                                                                                |
|                                                                                                    | ACULTY ENDORSEMENT                                                                                 |
|                                                                                                    |                                                                                                    |
|                                                                                                    | Proposed Budget                                                                                    |
|                                                                                                    | TRANSPORTATION<br>\$800.00                                                                         |
|                                                                                                    | s125.00                                                                                            |
|                                                                                                    | E REGISTRATION<br>50.0                                                                             |
|                                                                                                    | 5975.00                                                                                            |
|                                                                                                    | This is where itemization would go.                                                                |
|                                                                                                    | This is where rationale would go.                                                                  |
|                                                                                                    | ADDITIONAL TUNDING     This is where additional funding would go.                                  |
|                                                                                                    |                                                                                                    |

## After You Submit:

## 1) Faculty Endorsement

Your endorsing faculty will be notified by email and prompted to review and endorse your application in the application portal and submit a letter of recommendation. When they have completed both tasks, your Application Status will change from 'Submitted' to 'Application Complete.' Although the system will automatically send reminder emails to your faculty endorser, it is a good idea to communicate with them directly to ensure that all materials are submitted in a timely fashion. Once your status changes to "Application Complete," your application will be automatically forwarded to your <u>School/College CARAS Travel Grant</u> <u>Coordinator</u> for the **first round of review.** 

| Submitted                                                                     |                                                                                                    |
|-------------------------------------------------------------------------------|----------------------------------------------------------------------------------------------------|
| Help SEARCH ALL COLUMNS:                                                      | Withdraw                                                                                                    |
| DETAILS STATUS ACTION                                                         | Details (Application Complete                                                                                          |
| Philadelphia Presentation (Test Conference)     Application Complete     View | ×                                                                                                    |
| Showing 1 to 1 of 1 entries First Previous 1 Next Last                        | CONFERENCE<br>Test Conference                                                                                          |
|                                                                               | LOCATION     Philadelphia, Pennsylvania United States                                                                  |
|                                                                               | CONFIRENCE DATES<br>2025-01-02 to 2025-01-03                                                                           |
|                                                                               | TRAVEL DATES 2025-01-01 to 2025-01-04                                                                                  |
|                                                                               | <ul> <li>INTERNATIONAL TRAVEL REQUISED<br/>Yes   U.S. State Department Travel Advisory of level 3 or 4: Yes</li> </ul> |
|                                                                               | Philadelphia Presentation                                                                                              |
|                                                                               | FORMAT<br>Other: Oral                                                                                                  |
|                                                                               | ABSTRACT<br>This is where an abstract would be written.                                                                |
|                                                                               | ADDITIONAL FUNDING<br>This is where additional funding would go.                                                       |
|                                                                               | CONFERENCE ACCEPTANCE LETTER<br>Conference Acceptance Letter                                                           |
|                                                                               |                                                                                                    |
|                                                                               | Faculty Endorsement                                                                                                    |
|                                                                               | FACULTY ENDORSEMENT                                                                                                    |
|                                                                               | Proposed Budget                                                                                                    |
|                                                                               | x                                                                                                    |
|                                                                               | TRANSPORTATION<br>\$800.00                                                                                             |
|                                                                               | LODGING<br>\$125.00                                                                                                    |
|                                                                               | REGISTRATION<br>50.0                                                                                                   |
|                                                                               | TOTAL BUDGET<br>\$975.00                                                                                               |
|                                                                               | ThMZID LST<br>This is where itemization would go.                                                                      |
|                                                                               | RATIONALE<br>This is where rationale would go.                                                                         |
|                                                                               | ADDITIONAL FUNDING<br>This is where additional funding would go.                                                       |
|                                                                               |                                                                                                    |
|                                                                               | Decision History                                                                                                    |
|                                                                               | ENDOASE0<br>07/10/2024:1                                                                                               |
|                                                                               |                                                                                                    |

## 1) Coordinator Decision

Your <u>School/College CARAS Travel Grant Coordinator</u> will review your application. If they approve your application, your Application Status will change to "Pending Final Review," which means that your application is currently in the final stage of review by the Office of the Vice Provost for Undergraduate Studies. You will not be notified by email. If your School/College Coordinator declines your funding request, you will be notified by email and your application will not move on to the final stage of review.

| Submitted                                                                     |                                                                                                    |
|-------------------------------------------------------------------------------|----------------------------------------------------------------------------------------------------|
| Help SEARCH ALL COLUMNS:                                                      | Withdraw                                                                                           |
| DETAILS ACTION                                                                | Details (Pending Final Review)                                                                     |
| Philadelphia Presentation (Test Conference)     Pending Final Review     View | ×                                                                                                  |
| Showing 1 to 1 of 1 entries First Previous 1 Next Last                        | Test Conference                                                                                    |
|                                                                               | <ul> <li>Location</li> <li>Philadelphia, Pennsylvania United States</li> </ul>                     |
|                                                                               | CONFERENCE DATES 2025-01-02 to 2025-01-03                                                          |
|                                                                               | TRAVEL DATES 2025-01-01 to 2025-01-04                                                              |
|                                                                               | INTERNATIONAL TRAVEL REQUIRED     Yes   U.S. State Department Travel Advisory of level 3 or 4: Yes |
|                                                                               | πτε<br>Philadelphia Presentation                                                                   |
|                                                                               | FORMAT<br>Other: Oral                                                                              |
|                                                                               | ABSTRACT<br>This is where an abstract would be written.                                            |
|                                                                               | ADDITIONAL FUNDING<br>This is where additional funding would go.                                   |
|                                                                               | CONFERENCE ACCEPTANCE LETTER<br>Conference Acceptance Letter                                       |
|                                                                               |                                                                                                    |
|                                                                               | Faculty Endorsement                                                                                |
|                                                                               | FACULTY ENDORSEMENT                                                                                |
|                                                                               | Proposed Budget                                                                                    |
|                                                                               | x                                                                                                  |
|                                                                               | TRANSPORTATION<br>\$800.00                                                                         |
|                                                                               | LODGING<br>\$125.00                                                                                |
|                                                                               | EGISTRATION<br>50.0                                                                                |
|                                                                               | TOTAL BUDGET<br>\$975.00                                                                           |
|                                                                               | This is where itemization would go.                                                                |
|                                                                               | RATIONALE<br>This is where rationale would go.                                                     |
|                                                                               | ADDITIONAL FUNDING<br>This is where additional funding would go.                                   |
|                                                                               |                                                                                                    |
| (                                                                             | Decision History                                                                                   |
|                                                                               | PENDING FINAL REVIEW 07/10/2024: Thomas Manigly                                                    |
|                                                                               | ENDOASED<br>07/10/2024                                                                             |
|                                                                               |                                                                                                    |